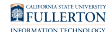

### Enabling Internet Explorer Mode in Microsoft Edge

This article covers how to enable Internet Explorer mode in Microsoft Edge and enable a button to reload a page in Internet Explorer mode.

## 1. Open Microsoft Edge and click on the three dots on the right.

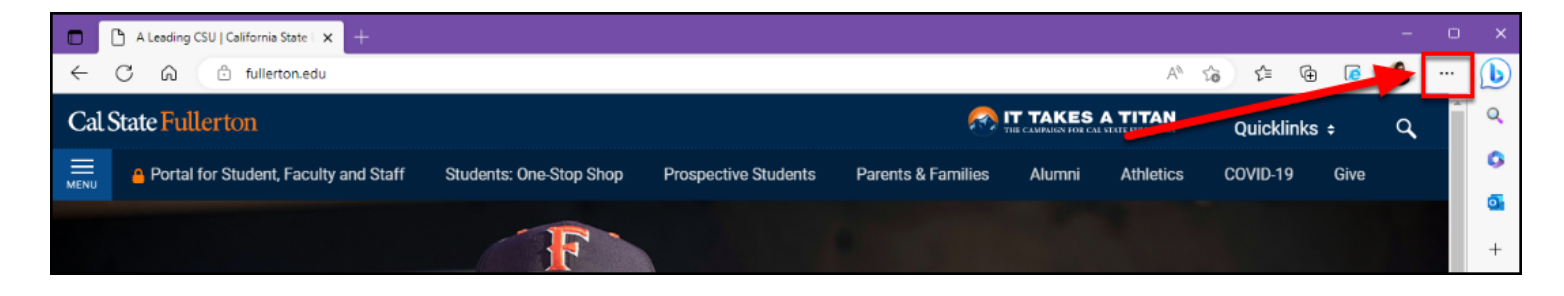

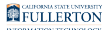

#### 2. Select Settings.

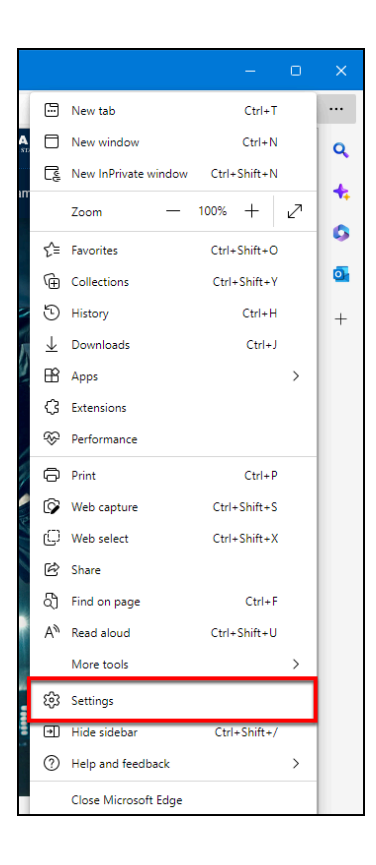

FULLERTON

#### 3. Select Default browser.

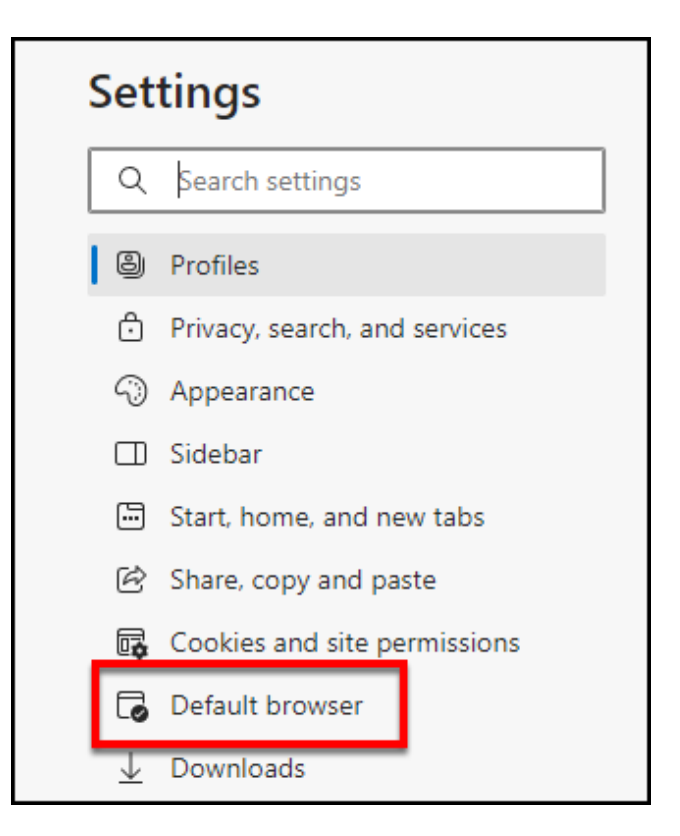

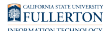

# 4. Click on the drop-down menu next to Allow sites to be reloaded in Internet Explorer mode (IE mode) and select Allow.

| wake microsoft Edge your default browser                                                                            |   | Make default |  |  |  |
|----------------------------------------------------------------------------------------------------|---|--------------|--|--|--|
|                                                                                                    |   |              |  |  |  |
| ternet Explorer compatibility                                                                                       |   |              |  |  |  |
| Let Internet Explorer open sites in Microsoft Edge ⑦ Incompatible sites only (Reco                                  |   |              |  |  |  |
| When browsing in Internet Explorer you can choose to automatically open sites in Microsoft Edge                     |   |              |  |  |  |
| Allow sites to be reloaded in Internet Explorer mode (IE mode)                                                      | 0 | Default 🗸    |  |  |  |
| When browsing in Microsoft Edge, if a site requires Internet Explorer for compatibility, you can choose to reload i |   | Default      |  |  |  |
| Explorer mode                                                                                                    |   | Allow        |  |  |  |
|                                                                                                    |   |              |  |  |  |
| Internet Explorer mode pages                                                                                        |   | Don't allow  |  |  |  |

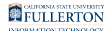

#### 5. Click Restart to restart Microsoft Edge.

| efault browser                                                                            |                               |                              |
|-------------------------------------------------------------------------------------------|-------------------------------|------------------------------|
| Make Microsoft Edge your default browser                                                  |                               | Make default                 |
| tornat Evalarar compatibility                                                             |                               |                              |
| ternet explorer compatibility                                                             |                               |                              |
| Let Internet Explorer open sites in Microsoft Edge 🕐                                      | only (Recommended) V          |                              |
| When browsing in Internet Explorer you can choose to automatically o                      | pen sites in Microsoft Edge   |                              |
| Allow sites to be releaded in Internet Explorer mode (IF me                               | ada) (2)                      | Allow 🗸                      |
| When browsing in Microsoft Edge, if a site requires Internet Explorer fo<br>Explorer mode | or compatibility, you can cho | ose to reload it in Internet |
| For this setting change to take effect, restart your browse                               | er                            | 🖔 Restart                    |
|                                                                                           |                               | Add                          |
| Internet Explorer mode pages                                                              |                               |                              |

FULLERTON

### 6. Return to the three dots menu (settings and more) and select Settings. Then select Appearance.

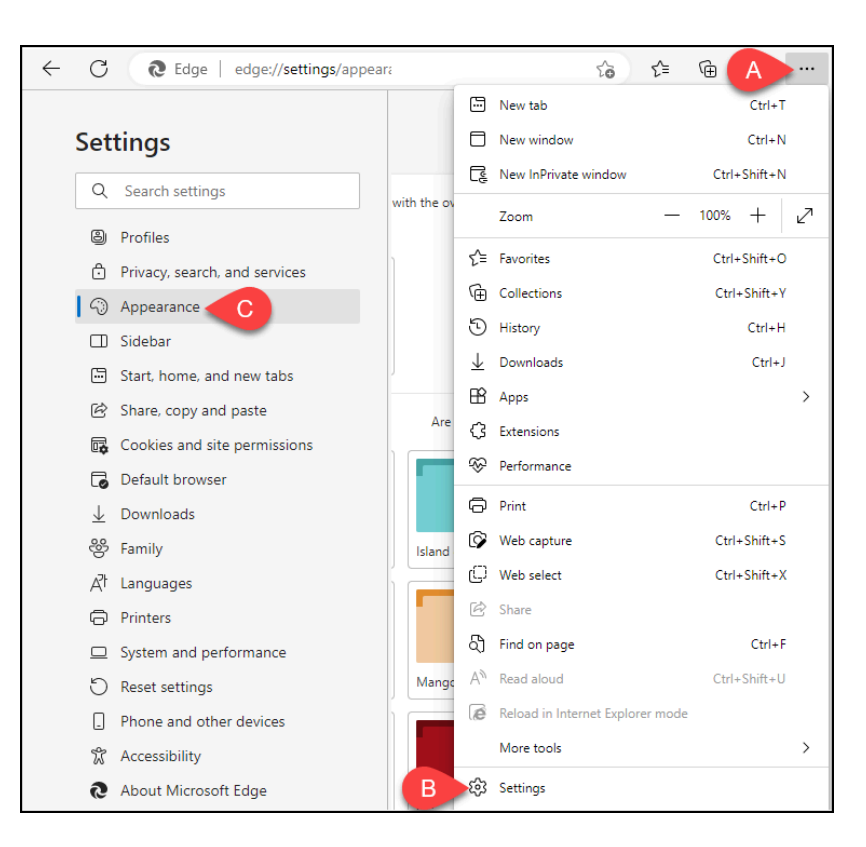

- A. Click on three dots menu (settings and more).
- B. Select **Settings**.
- C. Select Appearance.

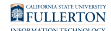

### 7. Click the slider next to Internet Explorer mode (IE mode) button.

| Select which buttons to show on the toolbar: |                                                                                                    |                       |  |  |  |  |  |
|----------------------------------------------|----------------------------------------------------------------------------------------------------|-----------------------|--|--|--|--|--|
| ŵ                                            | Home button                                                                                                | Set button URL        |  |  |  |  |  |
| $\rightarrow$                                | Forward button The forward button auto appears in the toolbar when it's possible to go forward.            | Show automatically $$ |  |  |  |  |  |
| ¢                                            | Extensions button The extensions button auto appears in the toolbar when one or more extensions are turned | Show automatically v  |  |  |  |  |  |
| £'≡                                          | Favorites button                                                                                           |                       |  |  |  |  |  |
| Ē                                            | Collections button                                                                                         |                       |  |  |  |  |  |
| 9                                            | History button                                                                                             |                       |  |  |  |  |  |
| $\overline{\uparrow}$                        | Downloads button                                                                                           |                       |  |  |  |  |  |
| ÷                                            | Performance button                                                                                         |                       |  |  |  |  |  |
| <b>V</b> X                                   | Math Solver button                                                                                         |                       |  |  |  |  |  |
| 99                                           | Citations button                                                                                           |                       |  |  |  |  |  |
| 0                                            | Internet Explorer mode (IE mode) button                                                                    |                       |  |  |  |  |  |
| Ø                                            | Web capture button                                                                                         | •                     |  |  |  |  |  |

### 8. Click on the IE mode button to load a webpage in Internet Explorer mode.

If you are accessing My Workplace/My Workplace (New), it's recommended that you enable IE mode on the CSUF homepage and then log in to the portal.

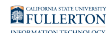

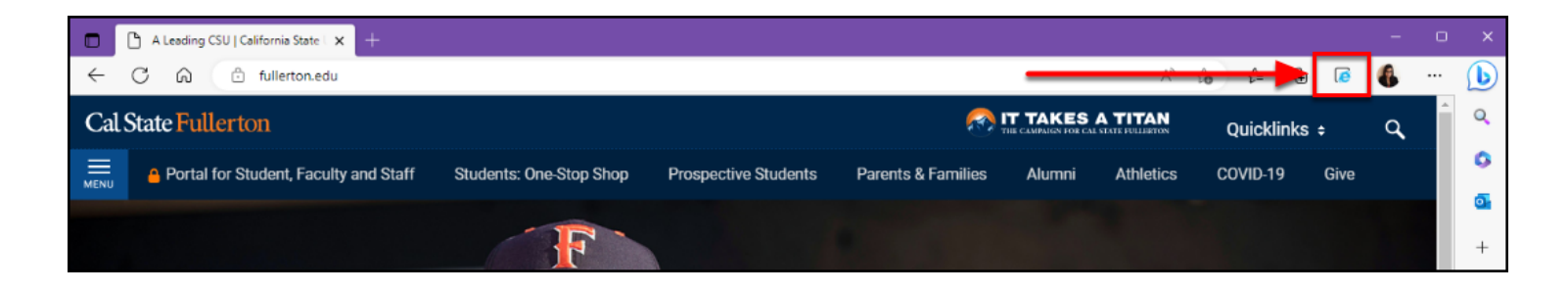

9. You will see a confirmation that the page is now open in IE mode. Make sure that the option to open the page in Compatibility View is selected. Optionally, you can enable the feature to always open this page in IE mode.

You may get an "unsupported browser" error if you do not enable Compatibility View.

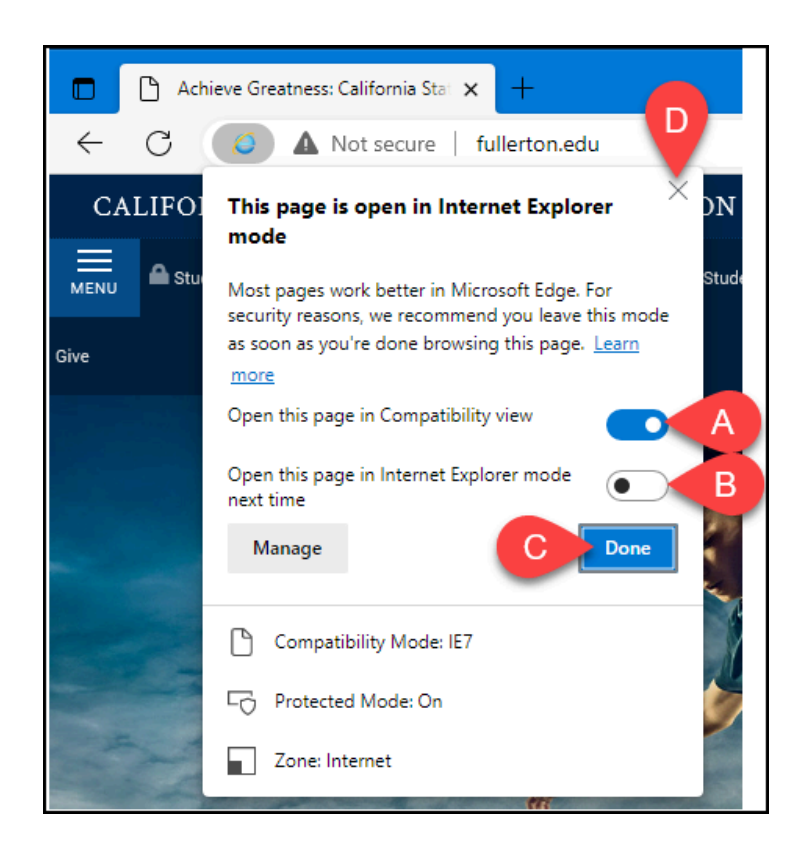

A. Make sure that **Open this page in Compatibility View** is enabled.

#### FULLERTON

- B. Optionally, you can also enable **Open this page in Internet Explorer mode next time** if you frequently need to use IE mode with this site.
- C. Click **Done** if you make any changes.
- D. Click the **x** to close this pop-up.

## 10. Need to exit IE mode for a webpage? Click on the IE mode button again.

|              | 🗅 A Leading CSU   California State   🗙 🕂 |                         |                      |                    |              |           |         |          |     | - | 0 | × |
|--------------|------------------------------------------|-------------------------|----------------------|--------------------|--------------|-----------|---------|----------|-----|---|---|---|
| $\leftarrow$ | C 😡 🗄 fullerton.edu                      |                         |                      |                    |              | Aø        | \$6 €   | <u>ب</u> | ; ( | 6 |   | b |
| Cal          | Cal State Fullerton 🔊 IT TAKES A TITAN   |                         |                      |                    | Quicklinks ÷ |           |         | a,       | 1   | ٩ |   |   |
|              | Portal for Student, Faculty and Staff    | Students: One-Stop Shop | Prospective Students | Parents & Families | Alumni       | Athletics | COVID-1 | 19 Giv   | /e  |   |   | 0 |
|              |                                          | F                       |                      |                    |              |           |         |          |     |   |   | + |

#### **Need More Help?**

Faculty and Staff should contact the IT Help Desk at <u>helpdesk@fullerton.edu</u> or 657-278-7777 for additional assistance.

Students should contact the Student IT Help Desk at <u>StudentITHelpDesk@fullerton.edu</u> or 657-278-8888 for additional assistance.